## ブログランキングの仕組み

ブログランキングは自分のブログにランキングのリンク(バナー)を貼り、 いかにクリックさせるのか(「in」のポイント)で順位を争うものです。

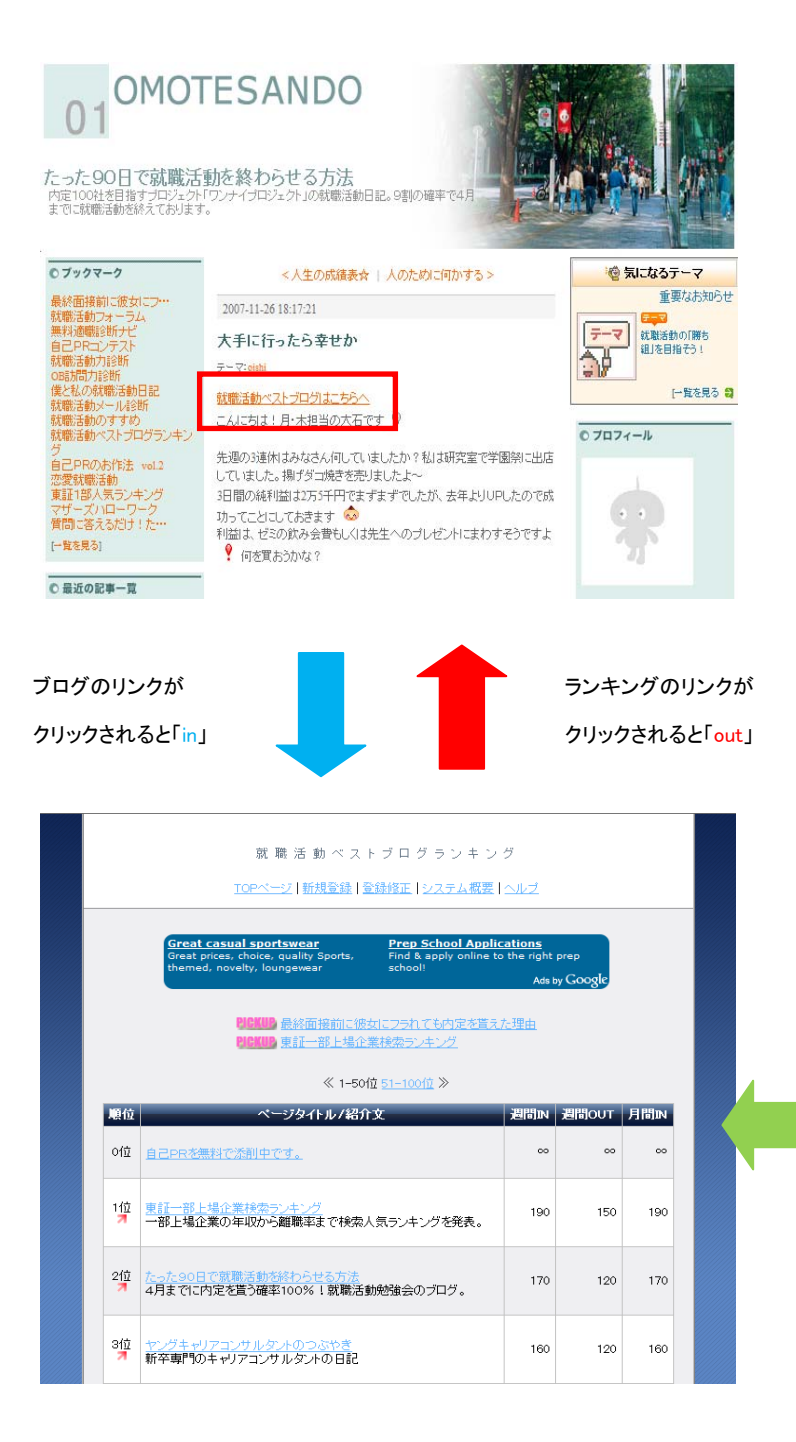

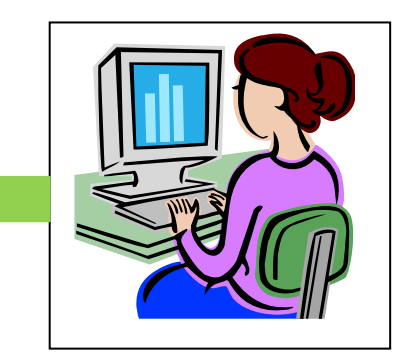

ランキングが上位にいるとあなたの ブログがたくさん見られます。 (アクセスアップします) 他のブログランキングとの違い

①PICKUP枠で紹介します。

順位が低いブログでも1位より良い位置で掲載されます。

| 🖉 就職活動ペストブログランキング - Windows Internet Explorer  |                                                                                                    |                                    |          |         |                     |                    |
|------------------------------------------------|----------------------------------------------------------------------------------------------------|------------------------------------|----------|---------|---------------------|--------------------|
| 🕞 🕤 👻 🙋 http://recruit-ranking.com/ranking.php |                                                                                                    |                                    |          |         | 👻 🍫 🗙 Google        | ۶ ج                |
| ファイル(F) 編集(E) 表示(V) お気に入り(A) ツール(T) ヘルプ(H)     |                                                                                                    |                                    |          |         |                     |                    |
| Coogle C → 就職活動ペストプログランキング ▼ 検索 → 参 W 🎝 ▼ RS ▼ | - 🤣 ▼ 🔓 ブックマーク▼ PageBank ▼ 👰 ブロッ                                                                                        | ク数: 10                             | 🍄 チェック   | ▼ [7ä翻] | 🤻 🚽 次に送信 🖌 🌽 🌺      | 設定▼ 🛛 🗣 ▼          |
| 😭 🍄 🔠 🗸 🏉 就職活動ベストブログ X 🏆 Yahoo!メール             |                                                                                                    |                                    |          | ł       | 🕯 • 🖻 • 🖶 • 🗗 <->   | (P) ▼ ③ ツール(O) ▼ ″ |
| Great car<br>Great price                       | 就職活動ベストブログランキン<br>TOPページ  新規登録  登録修正  システム視要<br>sual sportswear<br>s. choice, quality Sports,<br>Find & apply online to | ク<br>ヘルプ<br>cations<br>o the right | prep     |         |                     | ŕ                  |
|                                                | 10100 たった00日で武義活動を終わらせる方法<br>≪ 1-50位 51-100位 ≫                                                                          | Ads t<br>理由                        | y Google |         |                     | H.                 |
| 順位                                             | ページタイトル/紹介文                                                                                                    | 週間IN                               | 週間OUT    | 月間IN    |                     |                    |
| Of宜 自己PR老無料                                    | <u>で添削中です。</u>                                                                                                    | 00                                 | 00       | 00      |                     |                    |
| 1位 東訂一部上場                                      | 企業検索ランキング<br>の年収から離職率まで検索人気ランキングを発表。                                                                                    | 190                                | 150      | 190     |                     |                    |
| 2位<br>たった90日で<br>4月までに内定                       | 武職活動が終わらせる方法<br>を置う確率100%!就職活動勉強会のプログ。                                                                                  | 170                                | 120      | 170     |                     |                    |
| 3位 キングキャリア<br>オ 新平専門のキャ                        | コンサルタントのつぶやき<br>マリアコンサルタントの日記                                                                                           | 160                                | 120      | 160     |                     |                    |
| 4位 無料適販活動<br>無料でできる通                           | <u>ナビ</u><br>1期据2世所を50以上紹介。                                                                                             | 120                                | 70       | 120     |                     |                    |
| 5位 自己分析大学 或概括動に投                               | 立つ「自己分析の仕方」を紹介しています                                                                                                    | 120                                | 70       | 120     |                     |                    |
| 6位 新内払大生の1<br>「就活って来し                          | <u>ま然なる就活的og</u><br>そうし」なんて言っている俺は甘ちゃんですか?<br>                                                                          | 110                                | 60       | 110     |                     | -                  |
| 🛃 🖻 💭 🏈 🦹 🥭 🕈 Internet Expl 👻 🖄 ちょっと通ります       | 🔤 banner - Microsof 🥂 無題 - ペイン I                                                                                        |                                    |          | Q       | ) A 般 🕙 🥔 🕢 🕐 😋 🗸 リ | ンク 🧹 🔂 🕩 10:38     |

②途中から参加しでもランキング上位へ。

他のブログランキングは0からのスタートですが、就職活動ベストブログランキングは 「100ポイントからのスタート」。見られるチャンスが増え、途中から参加しても1位に なれるチャンスがあります。

③限定100個のみ掲載。

他のブログランキングとは違い、本当に役立つ就職活動ブログしか掲載しないので、 参加することにより、「役立つ就職活動ブログ」としてブランディングができます。

## 【バナーを利用したリンクの貼り方(アメーバブログ編)】

①画像にポイントを合わせて右クリック。「名前を付けて画像を保存」を選択して画像
 を保存。(<a href="http://recruit-ranking.com/system.html">http://recruit-ranking.com/system.html</a>)

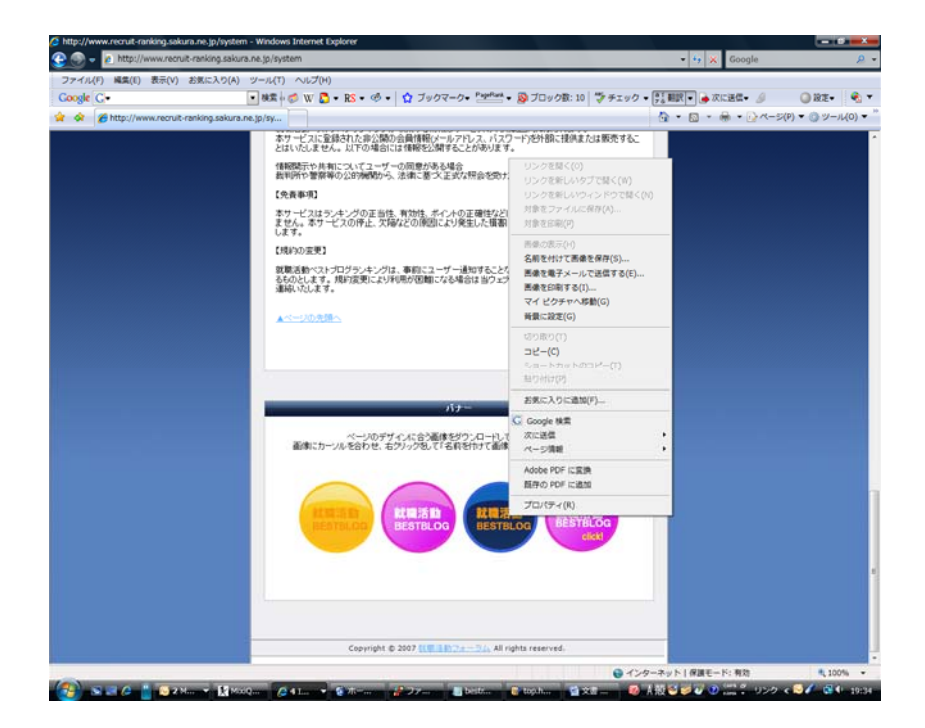

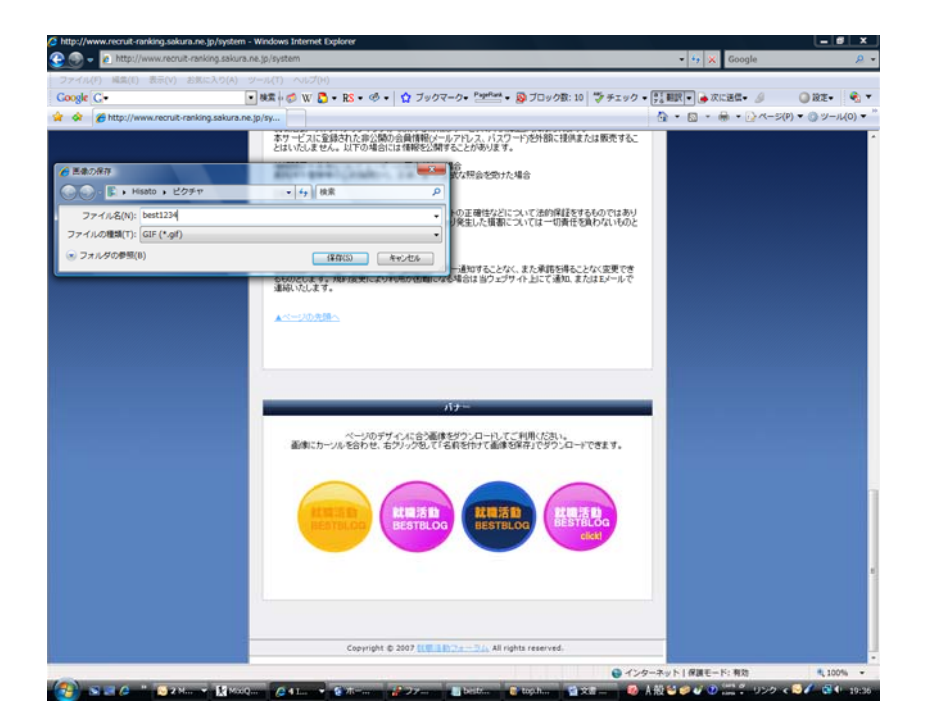

②アメーバブログにログイン。アメブロを書くを選択して「画像フォルダ」をクリック。 「参照」ボタンをクリックして、先ほどダウンロードした画像を選択。

| A 109 TAmeba by CyberAgent [PS/D1] - Windows Internet Explorer | T to at Google                                                                                                    |            |
|----------------------------------------------------------------|----------------------------------------------------------------------------------------------------|------------|
|                                                                | - 7 🗙 woogle                                                                                                    |            |
|                                                                |                                                                                                    | ) IN THE . |
|                                                                |                                                                                                    | (A.V11/0)  |
| Base 27/29   Ameda by CyberAgent (2.5                          | u · ₩ · ₩ · ₩ · ₩ · ₩                                                                                                    | 9 2-10(0)  |
| Ameba by CyberAgent                                            | ーパビジョン.jp/ http://アメーバニュース.jp http://アメ-                                                                                                    |            |
| <ゆ ウイックリンク                                                     | 🍙 auitelaibbick 👔 変結情報 🐠 ログアウト 🎧 ヘルフ                                                                                                    |            |
| ・トップ 優アメフロ ・フログネタ 👐 ・ル                                         | →−ム → フォト → ポイント                                                                                                    |            |
| アメプロを書く デザインの変更 サイドバーの設定                                       | アメブロの設定                                                                                                    |            |
| ▶記事を書く ▶記書 編集 → 画像フォルダ → 一マの編集 → みんなのテーマ                       |                                                                                                    |            |
| 画像数:0 校(使用容量 00MB/10000MB)                                     | ▲ アクセス帰転とランキング                                                                                                    |            |
| ◎ 画像の違加                                                        | ○ プログネタ (クチコミつながり)                                                                                                    |            |
| ファイル市式: et. pe. pe. p - 1.7=1.1+0 主: 00.452<br>● ● 図 - 0.4+1 : | (現時の通修を通知<br>アタブロード<br>・ (取べのたいを始社<br>・ のいべのたいを始社<br>・ のいべのたいを始社<br>・ のなべの必須がかいたしー<br>・ のかべの必須がかいたしー<br>・ のかべの確認のからたしー<br>・ のかべの確認のからたしー<br>・ のかべの確認のからたしー |            |
|                                                                | デニース<br>・型、地口が多くジャンプがの後面<br>・切切びポルシットで知り合い、会った」<br>・セスのい手続けかっまれがのないが知識<br>・マスタい、通知が可能で見知ります。<br>・マスタい、通知が可能でし、<br>・見知えいが、見続わたすまた。<br>・先アイドルが感を知った地面の       |            |
|                                                                | 間スキンデザイン                                                                                                    |            |
|                                                                | <b>100</b>                                                                                                    |            |
|                                                                | 🧶 🏜 🕵                                                                                                    |            |
|                                                                | 240-10886-0                                                                                                    |            |
| the enclose in from the lead from the second link of           |                                                                                                    | # 1000     |
| ologiameda.jp/uca/upidad/srvimagelisc.do                       | ● 1 2 2 - ポット   保護モート: 有効                                                                                                    | 100%       |

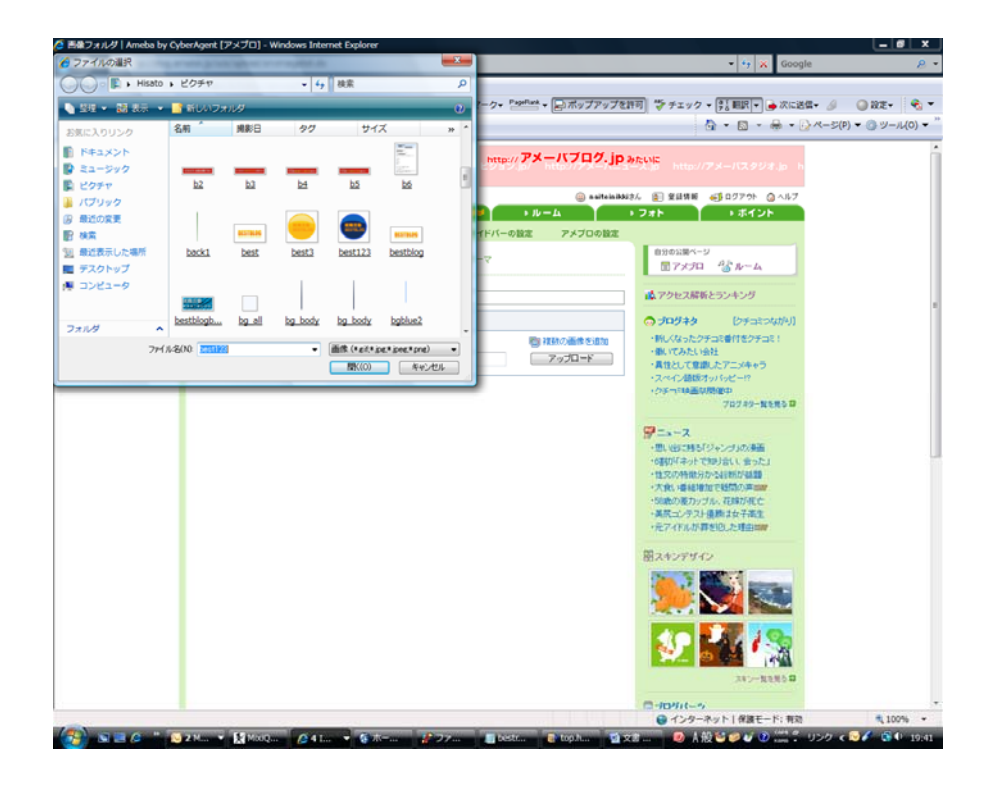

③タイトル(就職活動ベストブログランキング)を入力し、アップロードボタンを押して、 完了。

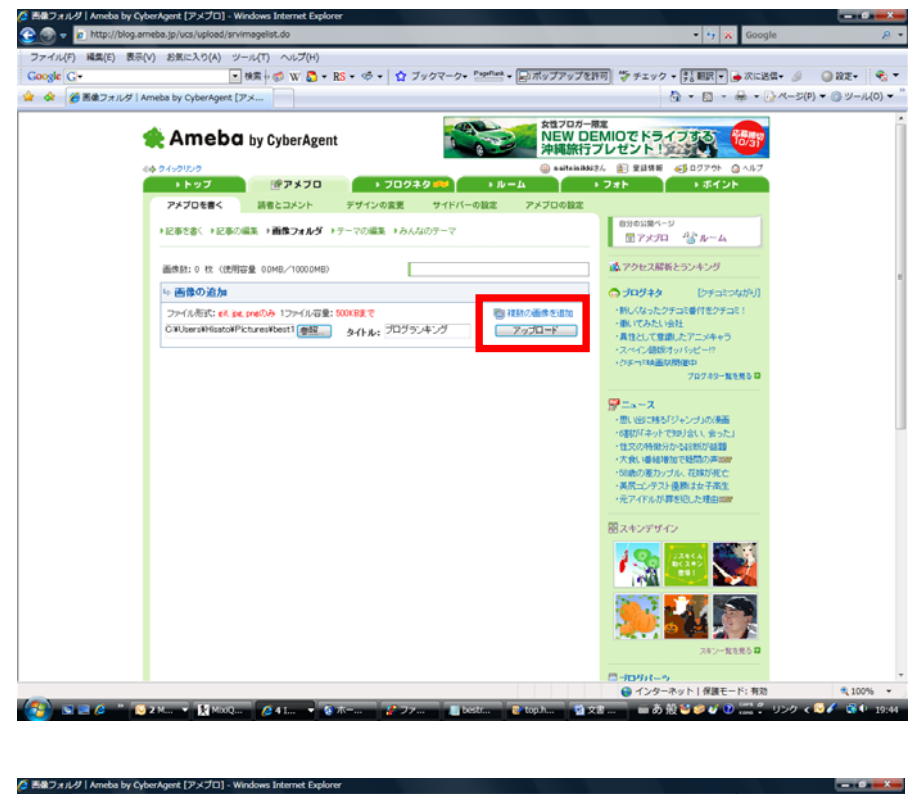

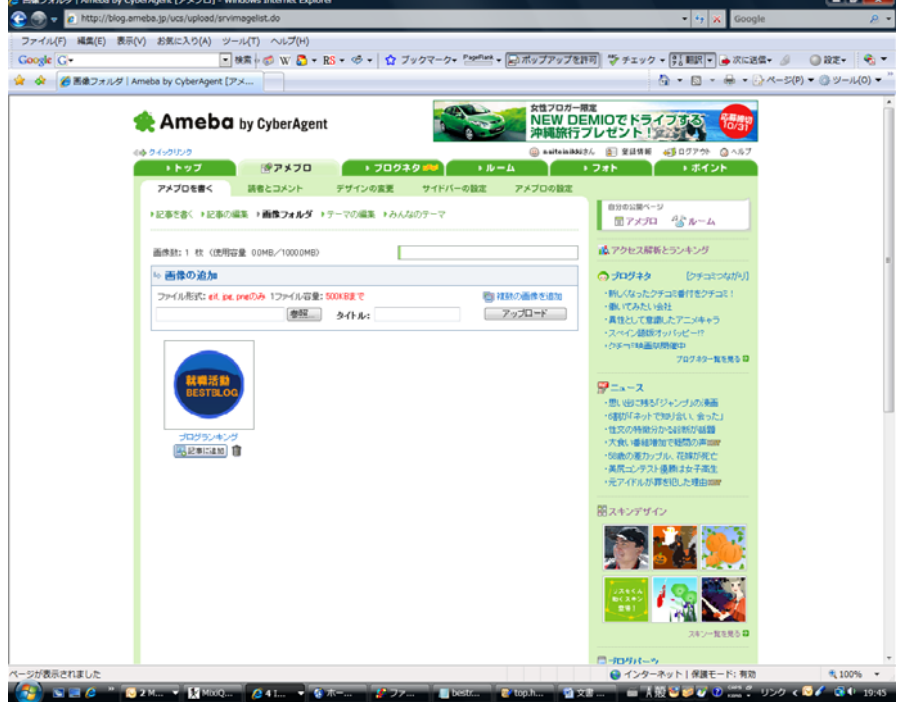

④記事を書く際に「画像の追加ボタン」をクリックして、「この画像を使う」を選択。

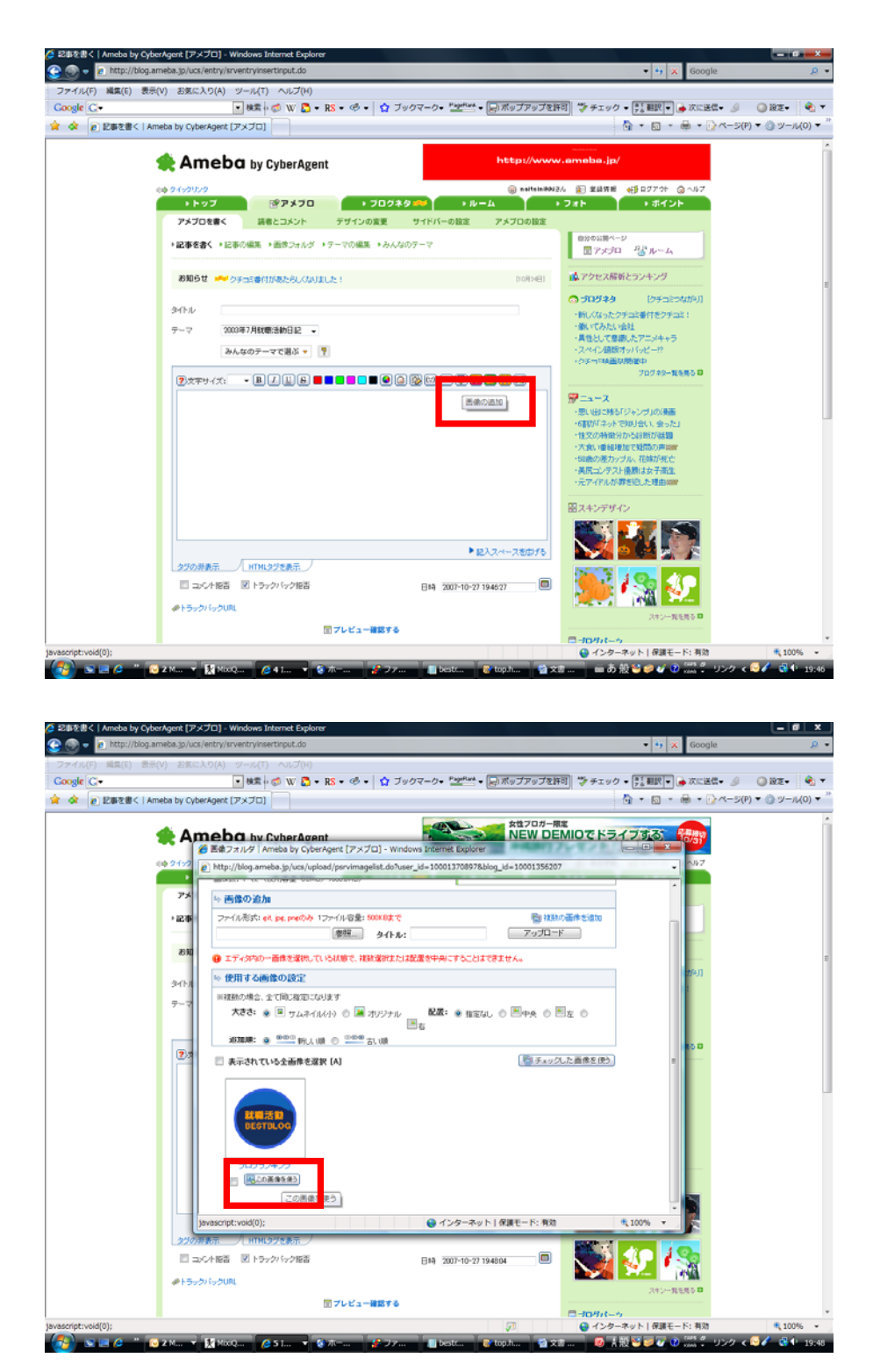

⑤ 画 像を選 択して、URLボタンをクリック。ランキングで発行されたURL (http://recruit-ranking.com/ranking.php?mode=in&id=自分のID)を挿入して、「リンク」 ボタンを押して完了。

| 記録を書く   Ameba by CyberAgent [アメブロ] - Windows Internet Explorer        |                                                                                                    |
|-----------------------------------------------------------------------|----------------------------------------------------------------------------------------------------|
| 🕑 💿 👻 [#] http://biog.ameba.jp/ucs/entry/srventryinsertinput.do       | 🔹 🧤 🗶 Google 🔎                                                                                                    |
| ファイル(F) 編集(E) 表示(V) お気に入り(A) ツール(T) ヘルプ(H)                            |                                                                                                    |
| Coogle G -                                                            | プを許可 💱 チェック - 📴 顧訳 - 🌛 次に送信 - 🖉 🥥 殺走 - 😤 👻                                                                                                    |
| 🗼 🐼 👔 記録を書く   Ameba by CyberAgent [アメプロ]                              |                                                                                                    |
| Ameba by CyberAgent                                                   | <sup>7-開設</sup><br>DEMIOでドライブする 1055                                                                                                    |
| 40 049012/0 🤤 naitai                                                  | aBAN2ん 🐑 安証済制 🐠 ログアウト 🧿 ヘルプ                                                                                                    |
| ・トップ (デアメブロ ) プログネタ 👐 ・ルーム                                            | +フォト +ボイント                                                                                                    |
| アメプロを書く 読者とコメント デザインの変更 サイドバーの設定 アメプロの設定                              | z                                                                                                    |
| ▶記事を書く ▶記事の編集 →画使フォルダ → テーマの編集 → みんなのテーマ                              | Erstan Church                                                                                                    |
| お知らせ パークテコミを付かるた外人なりました! 10月2日                                        | 📫 アクセス解析とランキング                                                                                                    |
|                                                                       | ウオログキシ         (ジタコこなんがりに)           ・単に、バラトシン(市営村 ジラコこと)         ・単に、バラトシン(市営村 ジラコこと)           ・単に、バラトシン(市営村 ジラコこと)         ・サン(ジターなどう)           ・単に、ビーシー>         ・シン(ジターなどう)           ・リン(市営村 ジラコン)         ・サン(ジターなど)           ・「「「「「「「「「」」」」」         ・・・・・・・・・・・・・・・・・・・・・・・・・・・・・・・・・・・・ |
| ▶ 記入スペースを広げ                                                           | 5 <b></b>                                                                                                    |
| タグの非要示 HTM、タグを表示                                                      |                                                                                                    |
| コンへを拒否 図トラックバック拒否     日時 2007-10-27 194804                            |                                                                                                    |
| #15ックパックURL                                                           | 241-484883                                                                                                    |
| デレビュー確認する                                                             |                                                                                                    |
| vascript:void(0);                                                     |                                                                                                    |
| 🔊 🛪 🗏 🖉 " 🛐 2 M., 👻 Maxo., 🖉 5 L. 🔹 🐼 K, 🖉 7 7., 🔳 bestr. 💿 too h., 🚺 | 1) x書 = あ 殻 🍯 🥔 🖉 💷 🗧 リンク < 😏 🗸 🚳 🗣 19:53                                                                                                    |

| http://blog.ameba.jp/ucs/entry/srventryinsertinpu                       | t.do                                                                          | <ul> <li>4 X Google</li> </ul>                                                                                                    |
|-------------------------------------------------------------------------|-------------------------------------------------------------------------------|----------------------------------------------------------------------------------------------------|
| 満(E) 表示(V) お気に入り(A) ツール(T) ヘバ                                           | ブ(H)<br>() 🍋 + RS + 🧐 +   🏠 ブックマーク+ <sup>0</sup> 25 <sup>000</sup> + [品ボップアッ: | 大を許可 「ジチェック・「計画訳・」 会次に送信・ 🧟 (                                                                                                    |
| Bを書く   Ameba by CyberAgent [アメブロ]                                       |                                                                               | A =      A =      A = |
| 🌪 Ameba by Cybe                                                         | rAgent State                                                                  |                                                                                                    |
| <> 04+00000                                                             | 🍘 saitei                                                                      | aaaaa 👔 堂品装置 📢 ログアウト 🎧 ヘルプ                                                                                                    |
| ・トップ ビア・<br>アメプロを書く 読者とつ?                                               | メプロ ・フロクネク ・ルーム<br>シト テザインの変更 サイドバーの設定 アメブロの説                                 | * 2#F + #42F                                                                                                    |
| ▶記事を書く→記事の編集→画像:                                                        | フォルダ キテーマの編集 きみんぶのテーマ                                                         | ●分ゆ2番ページ<br>屋 アメプロ - 「☆ ルーム                                                                                                    |
| 8知らせ 🛹 クチュミ番付があた                                                        | BLCADJELE : DORNE                                                             | ▲<br>アクセス展析とランキング                                                                                                    |
| 947-1-2<br>7-7<br>200087784884665<br>9-4409-778<br>2010877420 • B.2 (1) | r •<br>s • y<br>a • • • • • • • • • • • • • • • • • • •                       | <ul> <li>○ プログネク</li> <li>○ (ジョニンズボッ))</li> <li>●単、バストングラゴンボーグラフコ!</li> <li>●単、バストントは</li> <li>●構築して建築した二メキッち</li> <li>・スペイン 延期プレビード</li> <li>・クラッマル構築(地路中)</li> <li>フログネクー数を取る</li> </ul> アニース <ul> <li>・型、マコルダン・グスルの楽画</li> <li>・型(ジョスリン・グスルの楽画)</li> <li>・型(ジョスリン・グスルの楽画)</li> <li>・型(ジョスリン・グスルの楽画)</li> <li>・型(ジョスリン・ジョスリン・ジョスリン・ジョスリン・</li> </ul>                                                                                                    |
| BESTBLOG                                                                | 🍘 リンクの追加   Ameba by CyberAgent [アメブロ] - Windows                               |                                                                                                    |
| 2/0/JI## / HTM.2/158                                                    | (f) http://blog.ameba.gp/ucu/iniai/pinimput.do                                | transformer                                                                                                    |
| □ コルト報告 図 トラックバッ                                                        | 2162                                                                          |                                                                                                    |
| ゆトラックパックURL                                                             | リンク先の 新しいウインドウ ・<br>表示方法 リンク                                                  | 2014年<br>2017年1月1日日<br>2017年1月1日日                                                                                                    |
|                                                                         | ▲ インカーネット   母親王 – K: 御教                                                       | # 100% · ·                                                                                                    |

【テキストを利用したリンクの貼り方(アメーバブログ編)】

①「HTMLタグを表示」をクリック。

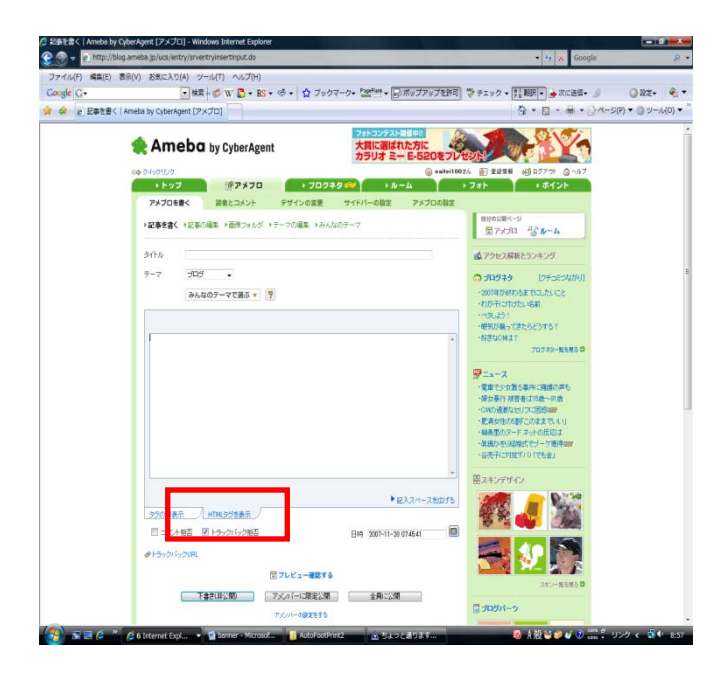

## ②ランキングで発行されたタグ(下記参照)を挿入。

(<a href="http://recruit-ranking.com/ranking.php?mode=in&id=自分のID">就職活 動ブログランキングへ</a>)

| ・トップ                | 「「アメブロ                      | ● ブログオ              | *タ 🕬 🔹 トル                       | -4      |
|---------------------|-----------------------------|---------------------|---------------------------------|---------|
| アメブロを書く             | 読者とコメント                     | デザインの変更             | サイドバーの設定                        | アメブロの設定 |
| ▶記事を書く ▶記事          | の編集 ●画像フォルダ ●               | ●テーマの編集 ●みん         | はのテーマ                           |         |
| タイトル                |                             |                     |                                 |         |
| テーマ ブロ:             | <i>ブ</i> <b>↓</b>           |                     |                                 |         |
| みん                  | なのテーマで選ぶ 🔻 🚦                | 2                   |                                 |         |
|                     |                             |                     |                                 |         |
| Ka href="http://rec | ruit-ranking.com/ranking.ph | p?mode=in&id=1″>就職> | 舌動ブログランキングへ </td <td>a&gt;</td> | a>      |
|                     |                             |                     |                                 |         |
|                     |                             |                     |                                 |         |

③「タグの非表示」をクリックして、リンクの完了。

| Ka href="htt | p://recruit-rankir | ig.com/ranking.php?mode=in\$ | id=1″>就職活動ブログランキ | ングへ           |           |
|--------------|--------------------|------------------------------|------------------|---------------|-----------|
|              |                    |                              |                  |               |           |
|              |                    |                              |                  |               |           |
|              |                    |                              |                  |               |           |
|              |                    |                              |                  |               |           |
|              |                    |                              |                  |               |           |
|              |                    |                              |                  | ~             |           |
|              |                    |                              |                  | ▶記入スペースを広げる   |           |
| タグの非表示       |                    | じを表示 /                       |                  |               |           |
|              |                    |                              |                  |               |           |
| ・トッ          | プ                  | <b>アメブロ</b>                  | ▶ ブログ            | ネタ 🛲 🔹 ル      | -4        |
| アメブロ         | を書く                | 読者とコメント                      | デザインの変更          | サイドバーの設定      | アメブロの設定   |
|              |                    |                              |                  |               |           |
| ▶記事を書        | < ▶記事の編            | 課 ▶画像フォルダ ▶                  | ・テーマの編集 ●みん      | なのテーマ         |           |
| 为才大山。        |                    |                              |                  |               |           |
| 241170       |                    |                              |                  |               |           |
| テーマ          | ブログ                | •                            |                  |               |           |
|              | みんなの               | )テーマで選ぶ 🔻 🚦                  | 2                |               |           |
|              |                    |                              |                  |               |           |
| (?)文字サ       | イズ: ▼              | BIUS                         |                  | o 🚱 🗂 URL 🛃 🔛 | 1 🛛 🔛 🖃   |
| 就職活動         | 動ブログランキ            | <u>ングへ</u>                   |                  |               |           |
|              |                    |                              |                  |               |           |
|              |                    |                              |                  |               |           |
|              |                    |                              |                  |               |           |
|              |                    |                              |                  |               |           |
|              |                    |                              |                  |               |           |
|              |                    |                              |                  |               |           |
|              |                    |                              |                  |               |           |
|              |                    |                              |                  |               |           |
|              |                    |                              |                  |               |           |
|              |                    |                              |                  | ▶ ≣           | 記入スペースを広げ |
| E All on the | ŧ∓ /ι              | HTML などを表示                   |                  |               |           |

\* 自分のIDがわからない場合は、ブログランキングに掲載されている自分のブログを選択して、 右クリックでプロパティを開いてください。IDが確認できます。

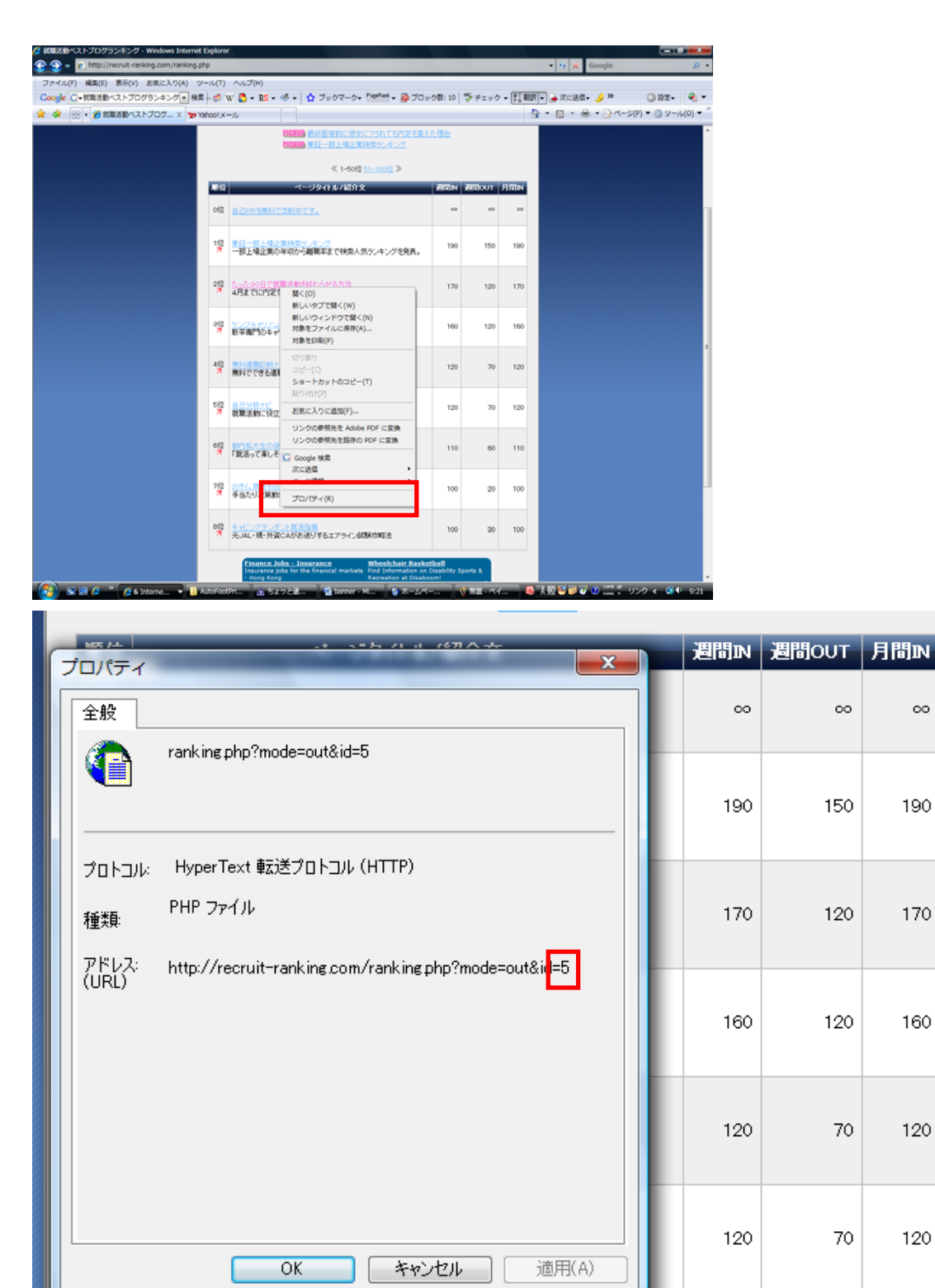

 $\infty$ 

190

170

160

120

120

6位 都内私大生の徒然たみ就活向。

【テキストを利用したリンクの貼り方その2(アメーバブログ編)】

①「就職活動ベストブログランキング」と入力。

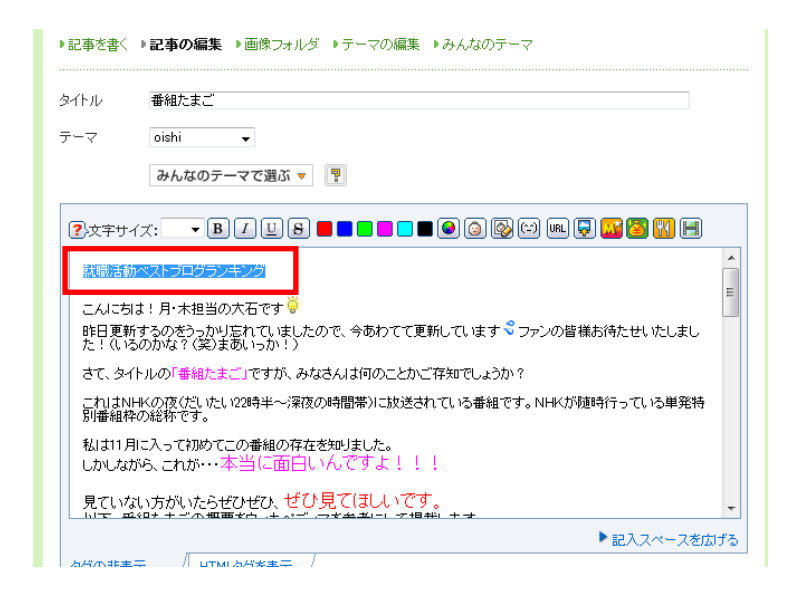

## ②文言を選択してリンクボタンをクリックして、下記URL

「http://recruit-ranking.com/ranking.php?mode=in&id=自分のID」を入力。

| 就職活動ベストブログランキング                       | 🏉 リンクの追加   Ameba    | a by CyberAgent [アメブロ] 🗖 🖻 🗾 🗙    |   |
|---------------------------------------|---------------------|-----------------------------------|---|
| こんにちは!月・木担当の大石」<br>昨日更新するのをうっかり忘れ1    | http://blog.ameba.j | p/ucs/links/plinkinput.do         | Ŧ |
| た!(いるのかな?(笑)まあい-(<br>さて、タイトルの「番組たまご」で |                     |                                   | - |
| これはNHKの夜(だいたい22時<br>別番組枠の総称です。        | ⇒リンクの 追か            | bo                                |   |
| 私は11月に入って初めてこの番<br>しかしながら、これが・・・本当(   |                     | :                                 | = |
| 見ていない方がいたらぜひぜ                         | URL                 | king.com/ranking.php?mode=in&id=5 |   |
| びの非表示 HTMLタグを                         | リンク先の<br>表示方法       | 新しいウインドウ ▼                        |   |
| 🔹 コメント拒否 🔹 トラックバ                      |                     | リンク                               | _ |

③リンク完了

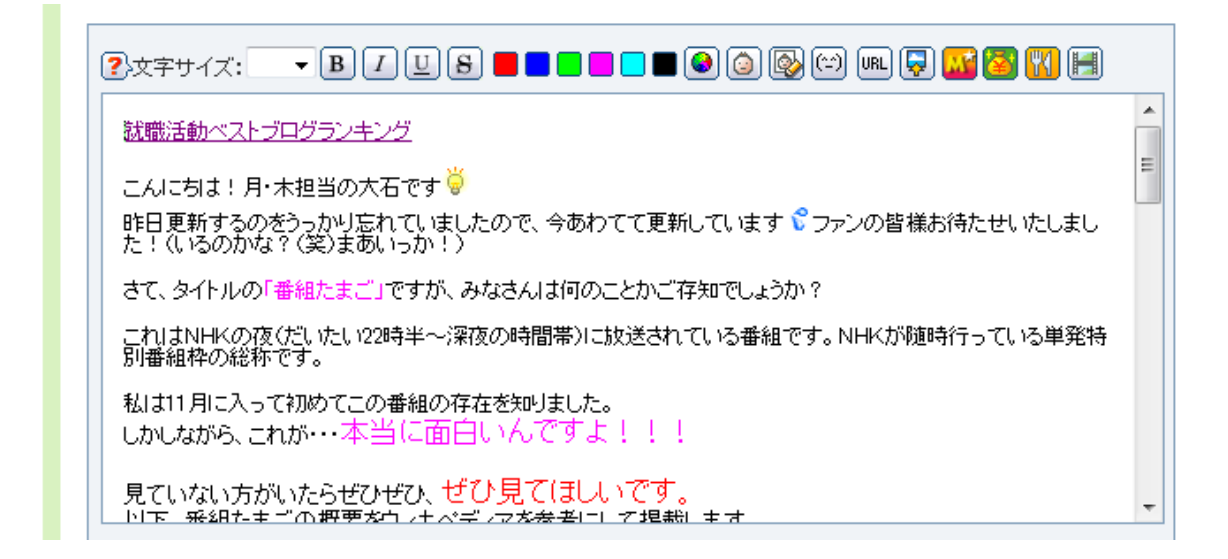

補足①:何度も入力する場合のが面倒な場合は、「HTMLタグ表示」を選択し、あら かじめタグをメモ帳などに保存をして、「タグの非表示」を選択してブログを更新するこ とをお勧めします。

| ノキンク                                                                    |                                                                                                    |
|-------------------------------------------------------------------------|----------------------------------------------------------------------------------------------------|
| pr //<br>ip>こんにちに<br>rc="http://s<br>ip>昨日更新<br>rc="http://s<br>いるのかな ' | t!月・木担当の大石です <img height="~16″alt=~ひらめき電球″&lt;br"/> tat.ameba.jp/blog/ucs/img/char/char2/089.gif″ width=~16″/><br>するのをうっかり忘れていましたので、今あわてて更新しています <img height="~16″alt=~あせる″&lt;br"/> tat.ameba.jp/blog/ucs/img/char/char2/029.gif″ width=~16″/>ファンの皆様お待たせいたしました!<br>?(笑)まあいっか!) |
| .br /><br>:p>さて、タイ <br>:/p><br>し、へ                                      | ∼ルの <font color="#ff00ff">「番組たまご」</font> ですが、みなさんは何のことかご存知でしょうか?                                                                                                    |
| .pr //<br>ip>これはNH<br>り番組枠の紙                                            | Kの夜(だいたい22時半~深夜の時間帯)に放送されている番組です。NHKが随時行っている単発特<br>「称です。                                                                                                    |
| p>私は11月<br>p>しかしなか<br>p>くfont colo<br>/font>                            | こ入って初めてこの番組の存在を知りました。<br>ら、これが・・・くfont color="#ff00ff" size="3">本当に面白いんですよ!!!<br>r="#ff00ff" size="3"><br>                                                                                                    |

補足②:毎回、ブログの記事に貼るのが一番なのですが手間だと思われる方は、「ア メブロの設定」をクリックし、メッセージボードにリンクを貼ると便利です。

| アメブロを                                                | き書く                                | 読者とコメント                                               | デザインの変更               | サイドバーの設定               | アメブロの設定     |
|------------------------------------------------------|------------------------------------|-------------------------------------------------------|-----------------------|------------------------|-------------|
| ▶アメブロの                                               | )基本設定                              | ▶広告表示設定 ▶乄                                            | ール投稿の設定 → PIN(        | 3の送信先設定 ▶編集メ           | ンバー<br>     |
| ジャンル                                                 | 就職活<br><mark>●</mark> ジャ:          | 動・新社会人<br>ンルを変更するとラン=                                 | ▼                     | れます。                   |             |
| タイトル                                                 | !♪ Girls<br>たったS<br>(全角64文         | s <b>Gate、@womanを選</b><br>90日で就職活動を終れ<br>字・半角128文字以内) | Rすると、オリジナルデ<br>Dらせる方法 | ザインの管理画面に切り            | 替わります。      |
| 概要                                                   | 内定10<br>職活動初                       | 0社を目指すプロジェク<br>を終えております。                              | ト「ワンナイプロジェクト」(        | の就職活動日記。9割の確           | 率で4月までに就    |
|                                                      | (全角128)                            | 文字・半角256文字以内)                                         |                       |                        |             |
| <b>⇒メッセ~</b><br>② <sub>文字サ</sub>                     | - <b>ジボード</b><br>・イズ: <del>-</del> | ※ここで投稿した内容は、                                          | ブログトップページに表示:         | ±hます.<br>) 🚱 💬 URL 📮 🔀 | <b>E</b>    |
| <ul> <li>●お知ら</li> <li>就職活動</li> <li>就職活動</li> </ul> | らせ<br>助力診断〜大<br>カブログラン・            | こった3分で内定力が分)<br>キング〜就職活動に役す                           | かる!<br>2つ情報が満載!       |                        | < <u>II</u> |

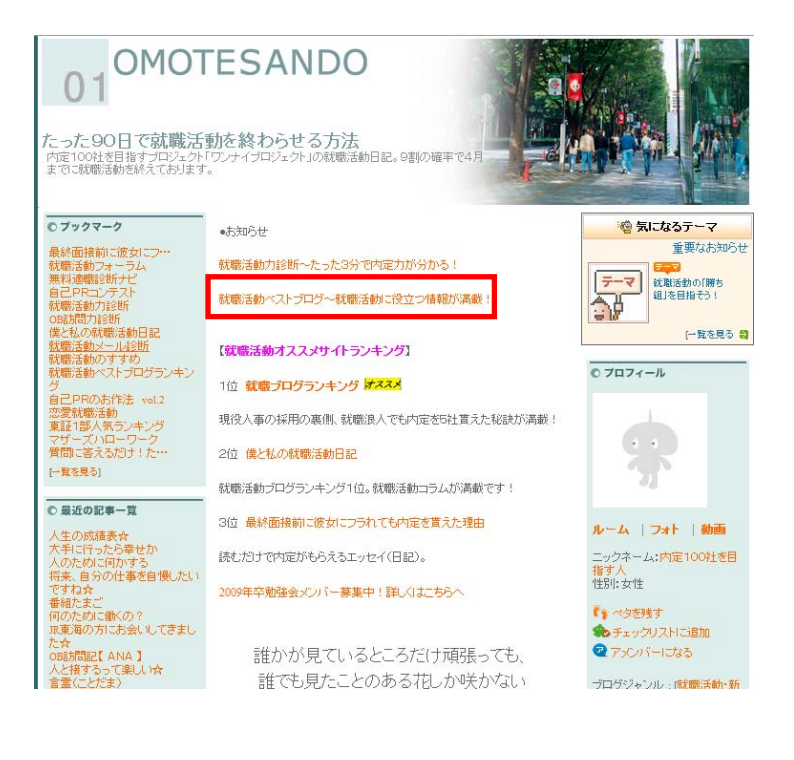

補足③:クリックさせるためにはレイアウトや文言が大切です。下記のように事前に文 言を入れて誘導するとクリックさせやすくなります。もしよければご使用ください。

例)

役に立つ就職活動ブログが満載!

「<u>就職活動ブログランキング</u>」へ

クリック!お願い致します!

「<u>就職活動ブログランキング</u>」

昨日は3位でした。今日は何位?

「<u>就職活動ブログランキング</u>」